# <u>ТеоВижън – ВИДЕОНАБЛЮДЕНИЕ</u> доставка, проектиране, инсталация и поддръжка

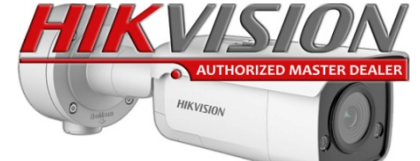

ИЗГРАЖДАНЕ НА СИСТЕМИ ЗА ВИДЕОНАБЛЮДЕНИЕ И ОСВЕТЛЕНИЕ ДОСТАВКА, РЕМОНТ И ПОДДРЪЖКА НА КОМПЮТРИ И МРЕЖИ Геовижън БГ ЕООД, Булстат: BG201979913 гр. Велико Търново, ул. Полтава №1 вх. Б Тел./факс: 062603410; A1: 0889222552; VivaCom: 0877477257 E-mail: info@geovision.bg; Онлайн магазин: www.geovision.bg

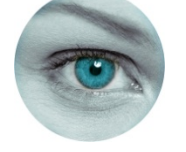

## Настройка на мрежови IP камери HIKVISION за стрийм на живо в YouTube

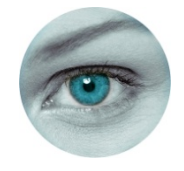

За да стриймвате на живо камера през YouTube, първо трябва да уточним някои важни изисквания:

- Да имате акаунт в Гугъл и YouTube Studio.
- Да имате мрежова IP камера HIKVISION, която задължително да поддържа RTMP протокол /Real-Time Messaging Protocol/.

Не всички камери поддържат този протокол. RTMP не е описан в характеристиките на камерите от HIKVISION, защото по подразбиране той не е инсталиран. Към момента, нито една от IP камерите не излиза от производствената линия с инсталиран такъв протокол. Поддръжката на RTMP се добавя в камерата, чрез смяна на фирмуера. От информацията, която събрахме от HIKVISION, към момента RTMP се поддържа от някои модели камери в следните платформи:

E3, G0, G1 IPC, G3 IPC, G5 IPC, H3 IPC, H3 IPCM, H3 IPD, H7 IPC, H7 IPD, R7 IPD

Да смените фирмуерът на камерата със такъв, който добавя поддръжката на RTMP протокол.
 Фирмуерът може да се намери и изтегли от Европейският сайт на HIKVISION:
 <a href="https://www.hikvisioneurope.com/eu/portal/?dir=portal/Technical%20Materials/00%20%20Network%20Camera/00%20%20Product%20Product%

• Камерата задължително да има вграден микрофон или звуков вход с инсталиран външен микрофон.

## Процес на настройка:

1. Влезте в профилът си в YOUTUBE и създайте "STUDIO". Изчакайте 1 ден докато Ви валидират заявката. Ако вече имате "YOUTUBE STUDIO", преминете към стъпка 2. 2. Влезте в YOUTUBE STUDIO и кликнете на "СЪЗДАВАНЕ".

| =    | Studio              | О Търсете в канала си                                                           |                                                        | ?                                                                                                    |
|------|---------------------|---------------------------------------------------------------------------------|--------------------------------------------------------|----------------------------------------------------------------------------------------------------|
|      |                     | Табло за управление за канали                                                   |                                                        | (•)                                                                                                    |
|      | Вашият канал        |                                                                                 | Анализ за канала<br><sup>Текуци</sup> абонати<br>О     | вини                                                                                                    |
| 5    | Табло за управление | Com-                                                                            |                                                        | ROUND UP                                                                                                    |
|      | Съдържание          |                                                                                 | Обобщена информат<br>Последните 28 дни                 |                                                                                                    |
| ıl.  | Analytics           |                                                                                 | Показвания Време на гледане (часове)                   | <ol> <li>Не пропускайте месечния обобщен преглед</li> <li>Вижте най-актуалния обобщен преглед за</li> </ol> |
|      | Коментари           | Искате да виждате показатели за скорошния си<br>видеоклип?                      | ороние на гледане (часове) о,                          | <ul> <li>създатели, за да научите новините и<br/>актуализациите, от които се нуждаете като</li> </ul>       |
| :    | Субтитри            | За да започнете, качете видеоклип и го публикувайте.<br>КАЧВАНЕ НА ВИДЕОКЛИПОВЕ | Водещи видеоклипове<br>Последните 48 часа - Показвания | създател                                                                                                    |
| C    | Авторски права      |                                                                                 | КЪМ АНАЛИЗА ЗА КАНАЛА                                  |                                                                                                    |
| \$   | Печелене            |                                                                                 |                                                        |                                                                                                    |
| ×//× | Персонализиране     |                                                                                 |                                                        |                                                                                                    |
| đ    | Фонотека            |                                                                                 |                                                        |                                                                                                    |
|      |                     | Общи условия Декларация за поверителност                                        | Правила и безопасност                                  |                                                                                                    |
| 钧    | Настройки           |                                                                                 |                                                        |                                                                                                    |
| !    | Изпращане на отзиви |                                                                                 |                                                        |                                                                                                    |

## 3. След това кликнете на "Стартиране на живо"

| $\equiv$ | 🕒 Studio            | С Търсете В канала си                                      |                                                        |                              | ? + създаване                                                                                 | ٠     |
|----------|---------------------|------------------------------------------------------------|--------------------------------------------------------|------------------------------|-----------------------------------------------------------------------------------------------|-------|
|          |                     | Табло за управление за канали                              |                                                        |                              | <ul> <li>Качване на видеоклипове</li> <li>Стартиране на живо</li> <li>Нов плейлист</li> </ul> | ((*)) |
|          | Вашият канал        |                                                            | Анализ за канала<br><sup>Текущи абонати</sup><br>О     | н <u>(</u>                   | <ul> <li>Нова подкаст емисия</li> <li>Уоцїще</li> </ul>                                       |       |
| - 55     | Табло за управление |                                                            |                                                        |                              | ROUND UP                                                                                      |       |
| Þ        | Съдържание          |                                                            | Обобщена информация<br>Последните 28 дни               |                              | ROUNDUP                                                                                       |       |
| 11.      | Analytics           |                                                            | Показвания<br>Време на гледане (часове)                | 1 — Непрои<br>0,1 — Вижте на | пускайте месечния обобщен прегл<br>ай-актуалния обобщен преглед за                            | лед   |
|          | Коментари           | Искате да виждате показатели за скорошния си<br>видеоклип? |                                                        | създате.<br>актуали:         | пи, за да научите новините и<br>зациите, от които се нуждаете като                            |       |
|          | Субтитри            | за да започнете, качете видеоклип и то пуоликуваите.       | Водещи видеоклипове<br>Последните 48 часа · Показвания | създате                      |                                                                                               |       |
| C        | A8mopcku npa8a      | КАЧВАНЕ НА ВИДЕОКЛИПОВЕ                                    | КЪМ АНАЛИЗА ЗА КАНАЛА                                  | ТЛЕДАТ                       |                                                                                               |       |
| \$       | Печелене            |                                                            |                                                        |                              |                                                                                               |       |
| т.       | Персонализиране     |                                                            |                                                        |                              |                                                                                               |       |
| đ        | Фонотека            |                                                            |                                                        |                              |                                                                                               |       |
|          |                     | Общи условия Декларация за поверителност                   | Правила и безопасност                                  |                              |                                                                                               |       |
| ক্ষ      | Настройки           |                                                            |                                                        |                              |                                                                                               |       |
| <u>!</u> | Изпращане на отзиви |                                                            |                                                        |                              |                                                                                               |       |

4. На въпросът "Кога искате да стартирате на живо?", изберете "СЕГА"

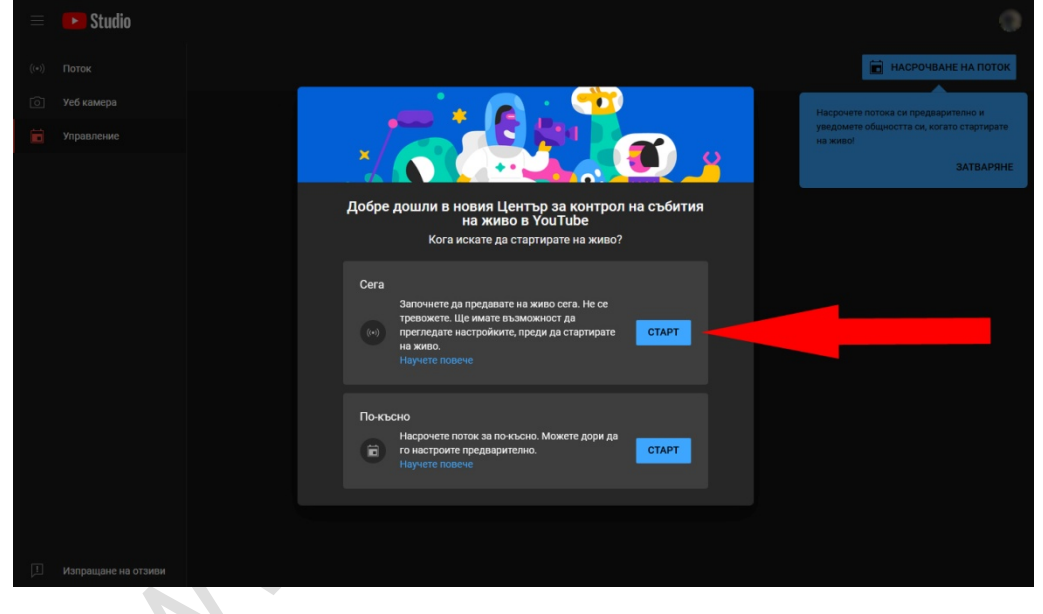

5. На въпросът "Изберете типа на потока?", изберете "Софтуер за поточно предаване"

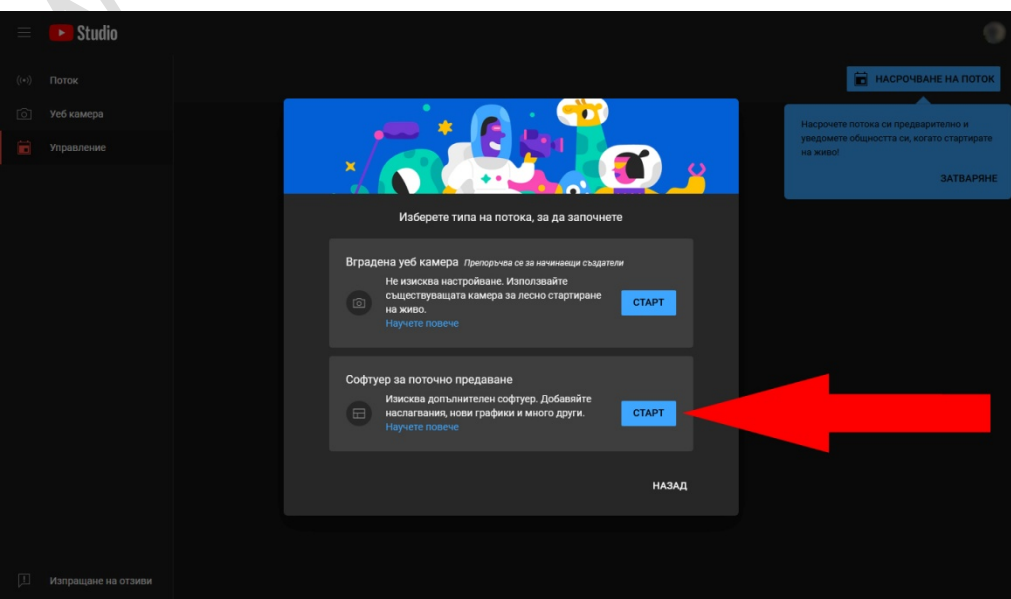

| 6. На въ | просът | "Видеоклипът | създаден | ли е за | деца?", | изберете | "Да, | създаден | е | за |
|----------|--------|--------------|----------|---------|---------|----------|------|----------|---|----|
|----------|--------|--------------|----------|---------|---------|----------|------|----------|---|----|

| Studio                                                               |                                                   |                                                                                                    |                                                          |                                                     |                                                                   |
|----------------------------------------------------------------------|---------------------------------------------------|----------------------------------------------------------------------------------------------------|----------------------------------------------------------|-----------------------------------------------------|-------------------------------------------------------------------|
|                                                                      |                                                   |                                                                                                    |                                                          |                                                     |                                                                   |
|                                                                      |                                                   | заглавие<br>Поточно предаване на живо от                                                                                                    | РЕДАКТИРАНЕ                                              |                                                     |                                                                   |
| свържете софтуер за поточно преда<br>стартирате на живо              | ване, за да                                       |                                                                                                    |                                                          |                                                     |                                                                   |
| Зрителите ще могат да намират потока<br>стартирате на живо           | Видеокл                                           | ипът създаден ли е за деца? (задъ                                                                                                    | лжително) 🛛 🗡                                            |                                                     |                                                                   |
|                                                                      | Този видеокл<br>С<br>Независимо с<br>неприкоснове | ип е определен като "Създадено за деца" Зададен<br>от местоположението си трябва да спазвате Закона з<br>еност на децата онлайн (СОРРА) и/или други закони. | о от вас<br>за защита на личната<br>От вас се изисква да | Ново! Управл                                        | ляващите                                                          |
| • Започнете да изпращате виде                                        | определяте д<br>създадено за                      | али видеоклиповете ви са създадени за деца. Какво<br>деца?                                                                                                  | представлява съдържанието,                               | модератори<br>канала ви по<br>начини                | може да подкрепят<br>още повече                                   |
| НАСТРОЙКИ НА ПОТОКА АНАЛИЗ                                           | <ol> <li>За пото<br/>реклам</li> </ol>            | ците на живо, създадени за деца, няма да са налице фуг<br>и и чат на живо. <del>Научете повече</del>                                                        | нкции като персонализирани                               | Представяме у молератори. Те                        | правляващите<br>ези потребители имат                              |
|                                                                      | 🔘 Ла съз                                          | naneu e sa neus                                                                                                    |                                                          |                                                     |                                                                   |
| Избор на ключ за по<br>Default stream key (RTMP, променлива          | ⊖ да, сва,<br>⊖ Не, не е                          | даден е за деца<br>2 създаден за деца                                                                                                    |                                                          | стандартните м<br>това могат да у<br>думи и да пром | иодератори, но освен<br>/правляват блокирани<br>иенят режимите на |
| Ключ за пото<br>••••••• 🔊 ПОВТОРНО ЗАДАВАН                           | 🗸 Възрас                                          | тово ограничение (разширени настройки)                                                                                                    |                                                          | чата на живо.                                       |                                                                   |
| URL адрес на потока<br>] rtmp://a.rtmp.youtube.com/live2             |                                                   |                                                                                                    | ЗАПАЗВАНЕ                                                |                                                     |                                                                   |
| URL адрес на резервния сървър<br>i rtmp://b.rtmp.youtube.com/live2?b | КОПИРАН                                           | іе Субтитри                                                                                                    |                                                          |                                                     |                                                                   |
|                                                                      |                                                   | Скриване на повторното пускане                                                                                                    | е на живо след                                           |                                                     |                                                                   |
|                                                                      |                                                   | края на поточното предаване                                                                                                    |                                                          |                                                     |                                                                   |
|                                                                      |                                                   |                                                                                                    |                                                          |                                                     |                                                                   |

## 7. Почти сме готови с настройката на ЮТЮБ. Вече имаме "Адрес на потока" и "Ключ за потока", които трябва да ги копираме в камерата.

URL адрес на резервния сървър, НЕ ни е необходим. На "забавяне на потока" е препоръчително да зададем "Малко забавяне". Включвате отметката "Активиране на DVR". Останалите отметки са по ваша преценка. Оставяме това така и влизаме в менюто на камерата. По-късно ще се върнем тук за да копираме "адресът на потока" и "ключа за потока".

| ≡            | ▶ Studio                                                                     |                                                                         |  |
|--------------|------------------------------------------------------------------------------|-------------------------------------------------------------------------|--|
|              |                                                                              |                                                                         |  |
| (••)         | (                                                                            | <sup>Заглавие</sup><br>Поточно предаване на живо от Miroslav Dechev     |  |
|              | Свържете софтуер за поточно предаване, за да<br>стартирате на живо           | Категория<br>Хора и блогове                                             |  |
|              | Зрителите ще могат да намират потока ви, след като<br>стартирате на живо     | Поверителност<br>© Публичен                                             |  |
|              | ПОМОЩ ЗА НАСТРОЙВАНЕ НА ПОТОКА                                               | чакащи зрители Харесвания<br>О О                                        |  |
|              | <ul> <li>Започнете да изпращате видеоклипа си чрез с</li> </ul>              | софтуера за поточно предаване, за да стартирате на живо                 |  |
|              | НАСТРОЙКИ НА ПОТОКА АНАЛИЗ СЪСТОЯНИ<br>                                      | ИЕ НА ПОТОКА                                                            |  |
|              | Ключ за поток                                                                | Допълнителни настройки                                                  |  |
|              | Избор на ключ за поток<br>Default stream key (RTMP, променлива величина)<br> | Активиране на DVR                                                       |  |
| _            | Ключ за поток (поставяне в ко ПОВТОРНО ЗАДАВАНЕ                              | КОПИРАНЕ 360-градусов видеоклип                                         |  |
|              |                                                                              | Добавено отлагане                                                       |  |
|              | rtmp://a.rtmp.youtube.com/live2                                              | КОПИРАНЕ Няма ~                                                         |  |
| _            |                                                                              |                                                                         |  |
|              | rtmp://b.rtmp.youtube.com/live2?backup=1                                     | КОПИРАНЕ Субтитри                                                       |  |
|              | YouTube поддържа също RTMPS за сигурни връзки. Научете повече                | Скриване на повторното пускане на живо след края на поточното предаване |  |
|              | Забавяне на потока 🕐                                                         |                                                                         |  |
| Г <i>7</i> . | О Нормално забавяне                                                          |                                                                         |  |
|              | Малко забавяне                                                               |                                                                         |  |

## 8. Сега влезте в менюто на камерата в "нов прозорец" или "нов раздел" на браузъра, без да затваряте YOUTUBE. Трябва да намерите, изтеглите и смените фирмуерът на камерата.

Без смяна на фирмуерът, камерата Ви няма поддръжка на RTMP протокол и няма да имате опция за настройката му. Новият фирмуер е също на HIKVISION и добавя RTMP в раздел "NETWORK/Advanced Settings". Намирането и изтеглянето става от тук: <u>https://www.hikvisioneurope.com/eu/portal/?dir=portal/Technical%20Materials/00%20%20Network%20Camera/00%20%20Product</u> %20Firmware/Customized%20firmware/support%20RTMP%20function

Внимавайте много какъв фирмуер инсталирате. При инсталация на неправилен фирмуер, камерата или няма да работи коректно или изобщо няма да се стартира. Няма да имате възможност и да го поправите с нов. Практически, при инсталацията на грешен фирмуер, камерата Ви става неизползваема и трябва да ни я изпратите за да инсталираме правилния фирмуер за нея. Това е услуга, която не е гаранционна поддръжка и се заплаща. Фирмуерът се сменя от раздел "System"/"Maintenance":

| сменя от раздел | System / Mai          | intenance .                      |                                  |                                       |                                       |            |
|-----------------|-----------------------|----------------------------------|----------------------------------|---------------------------------------|---------------------------------------|------------|
| HIKVISION®      | Live View Play        | /back Picture                    | Configuration                    |                                       |                                       |            |
| Local           | Upgrade & Maintenance | Log Security Audit Log           |                                  |                                       |                                       |            |
| System          | Paboot                | _                                |                                  |                                       |                                       |            |
| System Settings | Reboot                |                                  |                                  |                                       |                                       |            |
| Maintenance     | Reboot                | Reboot the device.               |                                  |                                       |                                       |            |
| Security        | Default               |                                  |                                  |                                       |                                       |            |
| User Management | Restore               | Reset all the parameters, ex     | cept the IP parameters and user  | information, to the default settings. |                                       |            |
| Network         | Default               | Restore all parameters to de     | fault settings.                  |                                       |                                       |            |
| Q. Video/Audio  | Information Export    |                                  |                                  |                                       |                                       |            |
| Image           | Device Parameters     |                                  |                                  |                                       |                                       |            |
| Event           | Diagnose Informa      | Download the log, system in      | formation and hardware informati | lon.                                  |                                       |            |
| Storage         | Import Config. File   |                                  |                                  |                                       |                                       |            |
|                 | Device Parameters     |                                  |                                  | Browse Import                         |                                       |            |
|                 | Status                |                                  |                                  |                                       |                                       |            |
|                 | Upgrade               |                                  |                                  |                                       |                                       |            |
|                 | Firmware 🗸            |                                  |                                  | Browse Upgrade                        |                                       |            |
|                 | Status                |                                  |                                  |                                       |                                       |            |
|                 | Note: The upgrading p | process will be 1 to 10 minutes, | please don't disconnect powe     | r to the device during the process.   | The device reboots automatically afte | er upgradi |
|                 | Device Auto Mainte    | nance                            |                                  |                                       |                                       |            |
|                 | Enable Auto Mainter   | nance                            |                                  |                                       |                                       |            |
|                 | Maintenance Time      | Sun                              | ✔ 03:00:00 🕎                     |                                       |                                       |            |
|                 |                       |                                  |                                  |                                       |                                       |            |
|                 | 🖹 Save                |                                  |                                  |                                       |                                       |            |
|                 |                       |                                  |                                  |                                       |                                       |            |
|                 |                       |                                  |                                  |                                       |                                       |            |

# 9. След като вече успешно сте сменили фурмуерът с поддръжка на RTMP, отидете в менюто на камерата "Video/Audio:

| HIKVISION®     | Live View        | Playback | Picture        | Configuration         |
|----------------|------------------|----------|----------------|-----------------------|
| 🖵 Local        | Video Audio      | ROI      |                |                       |
| System         | Stream Type      | Main S   | Stream(Normal) | ~                     |
| Network        | Video Type       | Video    | &Audio         | $\sim$                |
| Q. Video/Audio | Resolution       | 1920*    | 1080P          | $\sim$                |
| Image          | Bitrate Type     | Variab   | le             | $\sim$                |
| Event          | Video Quality    | Mediu    | m              | $\sim$                |
| Storage        | Frame Rate       | 25       |                | ✓ fps                 |
|                | Max. Bitrate     | 3072     |                | Kbps 🥝                |
|                | Video Encoding   | Н.264    |                | $\sim$                |
|                | H.264+           | OFF      |                | $\sim$                |
|                | Profile          | Main F   | Profile        | $\sim$                |
|                | I Frame Interval | 50       |                |                       |
|                | Smoothing        |          | 0              | 50 [ Clear<->Smooth ] |
|                |                  |          |                |                       |
|                | 🖹 s              | ave      |                |                       |
|                |                  |          |                |                       |

#### Задължителните изисквания са:

1. Video Type: трябва да е "Video&Audio"

2. Video Encodion: трябва да е Н.264. Ютюб не поддържа Н.265

- Останалите позиции:
  - Stream Type: за LIVE стрийм, Ютюб ползва само Main Stream на камерата. Sub-stream е неизползваем.
  - Resolution: няма задължителни условия. Ако камерата Ви е 8 МРХ, избирате 3840х2160
  - Bitrate: препоръчително е да е Variable.
  - Video Quality: Medium
  - Frame Rate: максималните кадри, които поддържа камерата Ви, в избраната резолюция.
  - H.264+: OFF

• **Мах. Bitrate**: в зависимост от резолюцията на камерата, препоръчително е да е да е 3072 Kbps за 2 MPX и 8192 Kbps за 8 MPX. Имайте предвид:

#### Видео битрейт на Ютюб:

| Резолюция  | Video Bitrate<br>Standard Frame Rate (24, 25, 30) | Video Bitrate<br>High Frame Rate (48, 50, 60) |  |  |
|------------|---------------------------------------------------|-----------------------------------------------|--|--|
| 8K         | 80 - 160 Mbps                                     | 120 to 240 Mbps                               |  |  |
| 2160p (4K) | 35-45 Mbps                                        | 53-68 Mbps                                    |  |  |
| 1440p (2K) | 16 Mbps                                           | 24 Mbps                                       |  |  |
| 1080p      | 8 Mbps                                            | 12 Mbps                                       |  |  |
| 720p       | 5 Mbps                                            | 7.5 Mbps                                      |  |  |
| 480p       | 2.5 Mbps                                          | 4 Mbps                                        |  |  |
| 360p       | 1 Mbps                                            | 1.5 Mbps                                      |  |  |

Аудио битрейт на Ютюб:

| Звукови канали | Audio Bitrate |  |
|----------------|---------------|--|
| Mono           | 128 kbps      |  |
| Stereo         | 384 kbps      |  |
| 5.1            | 512 kbps      |  |

## 10. Сега влезте в "Audio" настройките:

| HI       | VISION      | Live View    | Configura       | tion                    |
|----------|-------------|--------------|-----------------|-------------------------|
|          | System      | Video Aud    | io ROI          | Display Info. on Stream |
| Ð        | Network     | Audio Encod  | ing             | AAC                     |
| <u>.</u> | Video/Audio | Sampling Ra  | te              | 44.1kHz                 |
| 1        | Image       | Audio Stream | n Bitrate       | 32kbps 🔹                |
| 圁        | Event       | Audio Input  |                 | Lineln •                |
|          | Storage     | Input Volume | 9               | 57                      |
|          |             | Environment  | al Noise Filter | OFF •                   |
|          |             |              |                 |                         |
|          |             | E            | Save            |                         |

Задължителните изисквания са:

- **1. Audio Encoding**: трябва да е "ААС"
- 2. Sampling Rate: трябва да е 44.1 kHz. Не сме тествали с друга честота.
- 3. Audio Stream Bitrate: трябва да е 32 kbps. Не сме тествали с друг битрейт.
- Останалите позиции:
- Audio Input: избира кой микрофон да се ползва. Ако камерата Ви е с вграден микрофон, изберете него. Ако имате инсталиран външен микрофон, изберете "LineIn"
- Input Volume: определя силата на звука на микрофона. Препоръчително е да е около 80-90
- Environmental Noise Filter: това е филтърът против фонови шумове. Тествайте и преценете как ви харесва повече.

### • 11. Сега трябва да свържете камерата с YOUTUBE.

| HI        | VISION            | Live View | ,       | Configur | ation             |              |     |        |      |                      |                 |
|-----------|-------------------|-----------|---------|----------|-------------------|--------------|-----|--------|------|----------------------|-----------------|
|           | System            | SNMP      | FTP     | Email    | Platform Access   | HTTPS        | QoS | 802.1x | RTMP | Integration Protocol | Network Service |
| Ð         | Network           | 💌 En      | able 🔸  |          |                   | /            |     |        | *    | <b>`</b>             |                 |
|           | Basic Settings    | Server    | Address |          | rtmp://a.rtmp.you | tube.com/liv |     |        |      |                      |                 |
|           | Advanced Settings |           |         |          |                   |              |     |        |      |                      |                 |
| <u>Q.</u> | Video/Audio       |           |         | Save     |                   |              |     |        |      |                      |                 |
| 1         | Image             |           |         |          |                   |              |     |        |      |                      |                 |
| Ē         | Event             |           |         |          |                   |              |     |        |      |                      |                 |
| 5         | Storage           |           |         |          |                   |              |     |        |      |                      |                 |
|           |                   |           |         |          |                   |              |     |        |      |                      |                 |
|           |                   |           |         |          |                   |              |     |        |      |                      |                 |

Влезте в "Network/Advanced Settings" и намерете RTMP. Активирайте го като маркирате "Enable". На полето в "Server Address" поставете адреса на потока, който ни даде Ютюб заедно с ключа за потока в следния вид:

rtmp://a.rtmp.YouTube.com/live2/yk4x07m751md8xxb Записвате и камерата би трябвало да е онлайн на живо в Ютюб.

## Моля, имайте предвид, че това са примерни адрес и парола. Вашите, със сигурност са различни: rtmp://a.rtmp.YouTube.com/live2 - е адресът на потока

**ук4х07m751md8xxb** - е парола на потока

Ако Ютюб все още показва камерата Ви офлайн, рестартирайте я. След това, ако всичко е изпълнено правилно, ще видите камерата си на живо, в канала си в YouTube. Можете също да споделяте връзката, като я копирате от адрес-бара на браузъра.

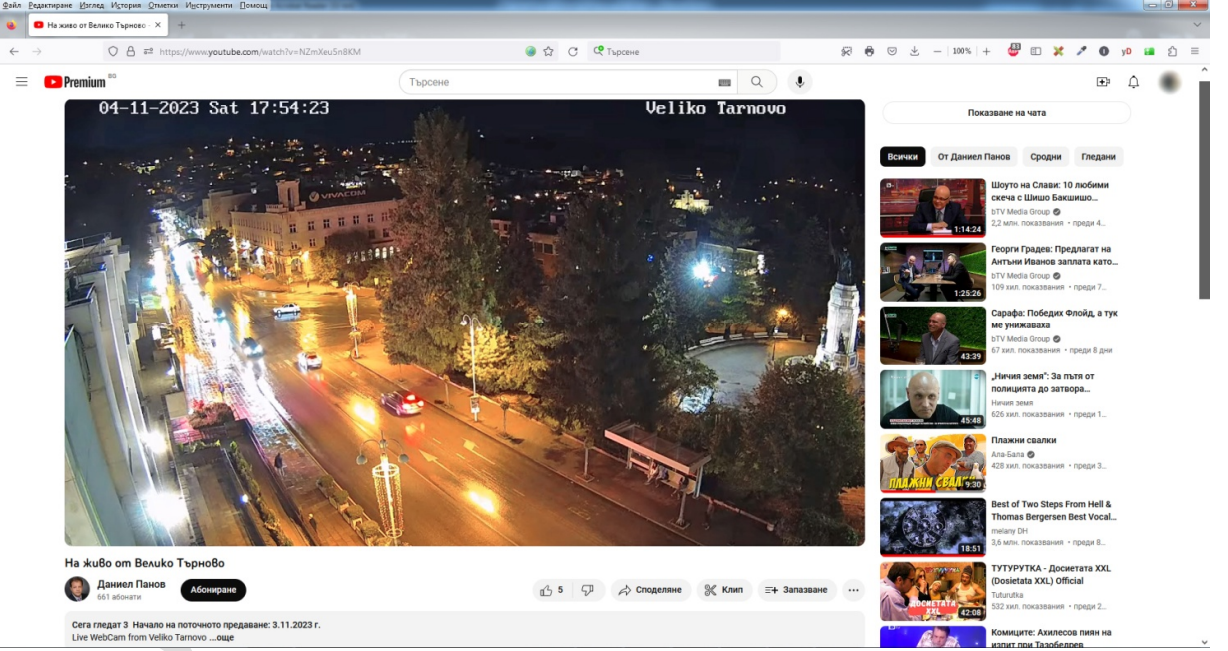

### Към момента предлагаме следните камери, които поддържат стрийм през YouTube:

| Learner 1<br>The second second | HIKVISION DS-2CD2046G2-IU(C): 4 MPX, с AcuSense технология и DEEP LEARNING алгоритъм,<br>обектив 2.8 mm, инфрачервено осветление до 40 метра, <mark>с микрофон</mark>                                     |
|--------------------------------|----------------------------------------------------------------------------------------------------|
|                                | HIKVISION DS-2CD2326G2-ISU/SL(D): 2 MPX,с AcuSense технология и DEEP LEARNING<br>алгоритъм, обектив 2.8 mm, инфрачервено осветление до 30 метра, <mark>с микрофон</mark> , алармена<br>светлина и сирена  |
|                                | HIKVISION DS-2CD2T26G2-ISU/SL: 2 MPX, с AcuSense технология и DEEP LEARNING алгоритъм, обектив 2.8 mm, инфрачервено осветление до 60 метра, с микрофон, алармена светлина и сирена                        |
| Telever of                     | HIKVISION DS-2CD2346G2-ISU/SL(C): 4 MPX, с AcuSense технология и DEEP LEARNING<br>алгоритъм, обектив 2.8 mm, инфрачервено осветление до 30 метра, <mark>с микрофон</mark> , алармена<br>светлина и сирена |
|                                | HIKVISION DS-2CD2T46G2-ISU/SL(C): 4 MPX, с AcuSense технология и DEEP LEARNING<br>алгоритъм, обектив 4 mm, инфрачервено осветление до 60 метра, <mark>с микрофон</mark> , алармена<br>светлина и сирена   |

Горепосочените камери са тествани. Не даваме гаранция, че други камери ще работят с Youtube!

стр. 6 от 6